## BeagleBone Green SKU:102010027

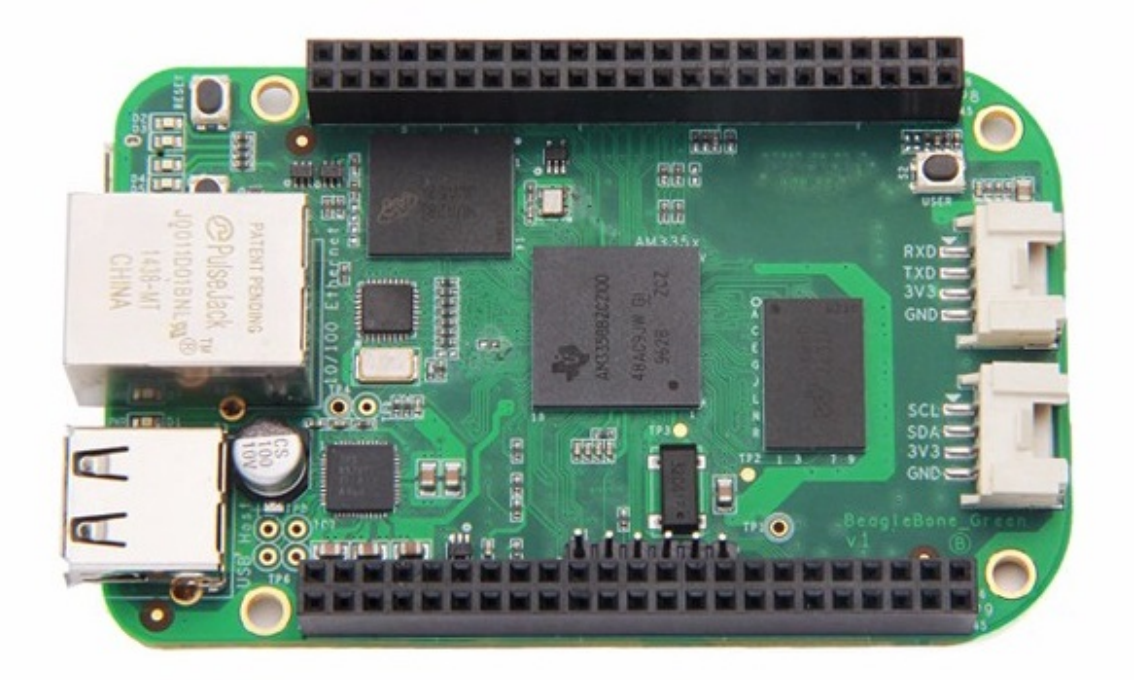

SeeedStudio BeagleBone Green(BBG)是专为开发者和业余爱好者设计的,低成本,开源,社区支持的开发平台。这是BeagleBoard.org和Seeed Studio的共同努力。它基于BeagleBone Black 的经典开源硬件设计,并 开发成这种差异化版本。BBG包括两个Grove连接器,使其更容易连接到大量Grove传感器系列。移除板载 HDMI为这些Grove连接器腾出空间。

在不到10秒内启动Linux,只需一根USB电缆即可在5分钟内开始开发。

产品特性

- 和BeagleBone Black完全兼容
- 处理器: AM335x 1GHz ARMR Cortex-A8
  - 512MB DDR3 RAM
  - 4GB 8-bit eMMC 板载 flash 存储
  - 3D 图形加速器
  - NEON 浮点加速器
  - 2x PRU 32-bit 微处理器
- 接口
  - USB client可供电和通信
  - USB host
  - Ethernet
  - 2x 46 pin 接头
  - 2x Grove connectors (I2C and UART)
- 系统兼容
  - Debian
  - Android
  - Ubuntu
  - Cloud9 IDE on Node.js w/ BoneScript library

• 即将兼容更多

# 规格参数

| 项目                 | 内容                                            |
|--------------------|-----------------------------------------------|
| 处理器                | AM335x 1GHz ARMR Cortex-A8                    |
| RAM                | 512MB DDR3                                    |
| 板载Flash 存储         | 4GB eMMC                                      |
| CPU Supports       | NEON floating-point & 3D graphics accelerator |
| Micro USB Supports | powering & communications                     |
| USB                | Host 1                                        |
| Grove Connectors   | 2 (One I2C and One UART)                      |
| GPIO               | 2 x 46 pin headers                            |
| Ethernet           | 1                                             |
| 工作温度               | 0 ~ 75°                                       |

# 创意应用

- 物联网
- 智能家居
- 工业应用
- 自动化过程控制
- 机器人交互
- 传感器节点

这里有一些有趣的项目可以供您参考。

| Home Center      | Retro Lamp   | Drive a Motor |
|------------------|--------------|---------------|
|                  |              |               |
| MAKE IT NOW!     | MAKE IT NOW! | MAKE IT NOW!  |
| BBG Acrylic Case | GPIO Control | Smart Light   |

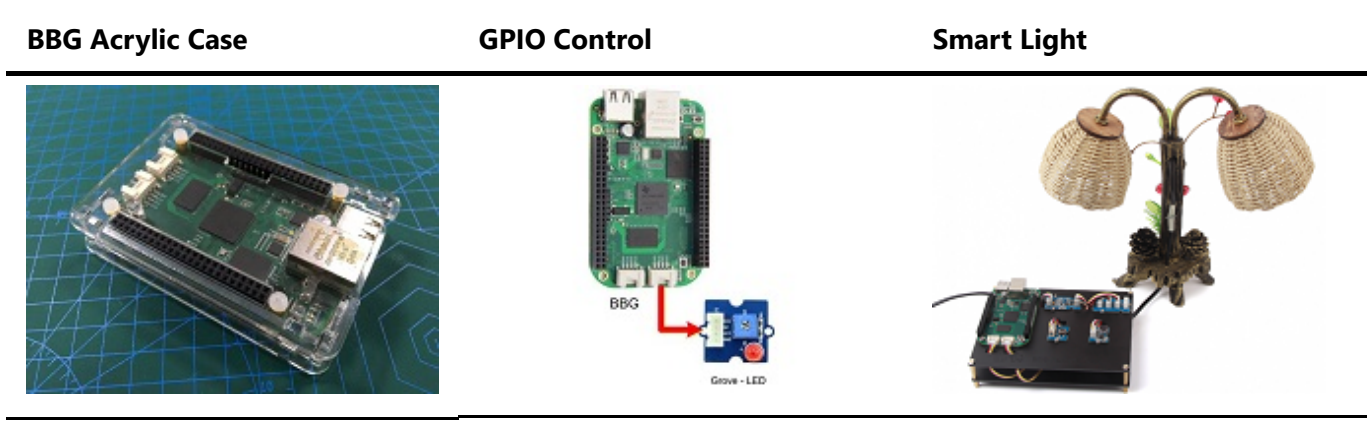

MAKE IT NOW!

MAKE IT NOW!

MAKE IT NOW!

## 硬件概述

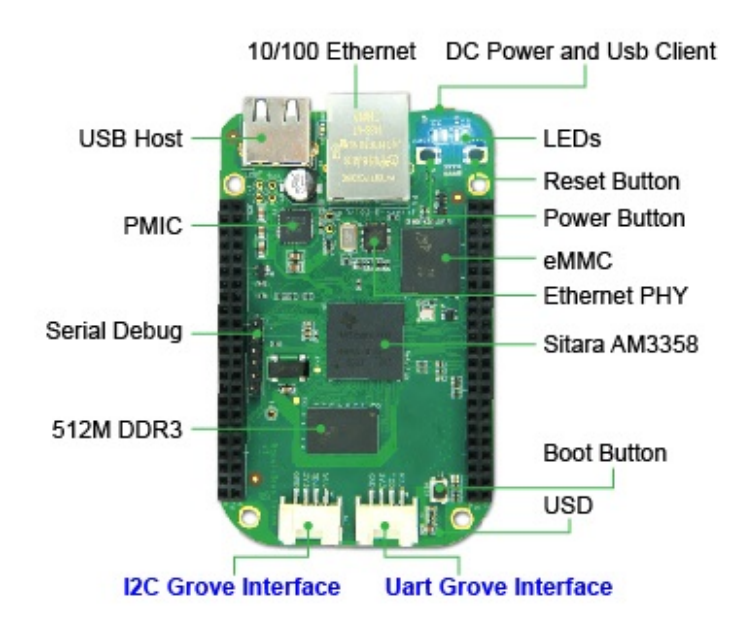

- USB Host USB Host
- DC Power and USB Client 为板子供电并且作为从机
- LEDs
  - D2 在 boot 中配置为心跳闪烁
  - D3 在 boot 中配置为读写SD卡数据时亮起
  - D4 在 boot 中配置为当 CPU 活动时亮起
  - D5 在 boot 中配置为当eMMC 读写时亮起
- Boot 按钮
  - 当有SD卡插入时,系统将首先从SD卡启动,如果要从eMMC启动,请按此按钮,然后接通电源.
  - 当启动后就作为一个普通按钮, 连接到 GPIO\_72
- I2C Grove Interface 连接到 I2C2
- Uart Grove Interface 连接到 UART2
- Serial Debug 连接到 UARTO, PIN1~PIN6: GND, NC, NC, RX, TX, NC, 请注意pin1 是指靠近USB 的管脚.

#### 管脚图

每个数字 I/O pin 拥有8种不同模式可供选择,包括 GPIO.

### 65 种不同可能的数字 I/Os

!!!Note 在 GPIO 模式下,每个数字 I/O 管脚都可以处理中断。

| 65 POSSIBLE DIGITAL I/OS |    |    |            |  |         |    |    |         |  |
|--------------------------|----|----|------------|--|---------|----|----|---------|--|
|                          | P  | 9  |            |  |         | P  | 8  |         |  |
| DGND                     | 1  | 2  | DGND       |  | DGND    | 1  | 2  | DGND    |  |
| VDD_3_3                  | 3  | 4  | VDD_3V3    |  | GPIO_38 | 3  | 4  | GPIO_39 |  |
| VDD_5V                   | 5  | 6  | VDD_5V     |  | GPIO_34 | 5  | 6  | GPIO_35 |  |
| SYS_5V                   | 7  | 8  | SYS_5V     |  | GPIO_66 | 7  | 8  | GPIO_67 |  |
| PWR_BUT                  | 9  | 10 | SYS_RESETN |  | GPIO_69 | 9  | 10 | GPIO_68 |  |
| GPIO_30                  | 11 | 12 | GPIO_60    |  | GPIO_45 | 11 | 12 | GPIO_44 |  |
| GPIO_31                  | 13 | 14 | GPIO_50    |  | GPIO_23 | 13 | 14 | GPIO_26 |  |
| GPIO_48                  | 15 | 16 | GPIO_51    |  | GPIO_47 | 15 | 16 | GPIO_46 |  |
| GPIO_5                   | 17 | 18 | GPIO_4     |  | GPIO_27 | 17 | 18 | GPIO_65 |  |
| I2C2_CAL                 | 19 | 20 | I2C2_SDA   |  | GPIO_22 | 19 | 20 | GPIO_63 |  |
| GPIO_3                   | 21 | 22 | GPIO_2     |  | GPIO_62 | 21 | 22 | GPIO_37 |  |
| GPIO_49                  | 23 | 24 | GPIO_15    |  | GPIO_36 | 23 | 24 | GPIO_33 |  |
| GPIO_117                 | 25 | 26 | GPIO_14    |  | GPIO_32 | 25 | 26 | GPIO_61 |  |
| GPIO_115                 | 27 | 28 | GPIO_123   |  | GPIO_86 | 27 | 28 | GPIO_88 |  |
| GPIO_121                 | 29 | 30 | GPIO_122   |  | GPIO_87 | 29 | 30 | GPIO_89 |  |
| GPIO_120                 | 31 | 32 | VDD_ADC    |  | GPIO_10 | 31 | 32 | GPIO_11 |  |
| AIN4                     | 33 | 34 | GNDA_ADC   |  | GPIO_9  | 33 | 34 | GPIO_81 |  |
| AIN6                     | 35 | 36 | AIN5       |  | GPIO_8  | 35 | 36 | GPIO_80 |  |
| AIN2                     | 37 | 38 | AIN3       |  | GPIO_78 | 37 | 38 | GPIO_79 |  |
| AIN0                     | 39 | 40 | AIN1       |  | GPIO_76 | 39 | 40 | GPIO_77 |  |
| GPIO_20                  | 41 | 42 | GPIO_7     |  | GPIO_74 | 41 | 42 | GPIO_75 |  |
| DGND                     | 43 | 44 | DGND       |  | GPIO_72 | 43 | 44 | GPIO_73 |  |
| DGND                     | 45 | 46 | DGND       |  | GPIO_70 | 45 | 46 | GPIO_71 |  |

### **PWMs and Timers**

!!!Note 高达8个数字 I/O 引脚可以被配置成脉冲宽度调制模式 (PWM),从而在无需CPU参与的情况下用于产生 信号来控制电机或者产生模拟电平。

| PWMs and Tim    | PWMs and Timers |    |            |  |          |    |    |          |  |  |
|-----------------|-----------------|----|------------|--|----------|----|----|----------|--|--|
|                 | P               | 9  |            |  |          | Р  | 8  |          |  |  |
| DGND            | 1               | 2  | DGND       |  | DGND     | 1  | 2  | DGND     |  |  |
| VDD_3_3         | 3               | 4  | VDD_3V3    |  | GPIO_38  | 3  | 4  | GPIO_39  |  |  |
| VDD_5V          | 5               | 6  | VDD_5V     |  | GPIO_34  | 5  | 6  | GPIO_35  |  |  |
| SYS_5V          | 7               | 8  | SYS_5V     |  | TIMER4   | 7  | 8  | TIMER7   |  |  |
| PWR_BUT         | 9               | 10 | SYS_RESETN |  | TIMER5   | 9  | 10 | TIMER6   |  |  |
| GPIO_30         | 11              | 12 | GPIO_60    |  | GPIO_45  | 11 | 12 | GPIO_44  |  |  |
| GPIO_31         | 13              | 14 | EHRPWM1A   |  | EHRPWM2B | 13 | 14 | GPIO_26  |  |  |
| GPIO_48         | 15              | 16 | EHRPWM1B   |  | GPIO_47  | 15 | 16 | GPIO_46  |  |  |
| GPIO_5          | 17              | 18 | GPIO_4     |  | GPIO_27  | 17 | 18 | GPIO_65  |  |  |
| I2C2_CAL        | 19              | 20 | I2C2_SDA   |  | EHRPWM2A | 19 | 20 | GPIO_63  |  |  |
| <b>EHRPWM0B</b> | 21              | 22 | EHRPWM0A   |  | GPIO_62  | 21 | 22 | GPIO_37  |  |  |
| GPIO_49         | 23              | 24 | GPIO_15    |  | GPIO_36  | 23 | 24 | GPIO_33  |  |  |
| GPIO_117        | 25              | 26 | GPIO_14    |  | GPIO_32  | 25 | 26 | GPIO_61  |  |  |
| GPIO_115        | 27              | 28 | ECAPPWM2   |  | GPIO_86  | 27 | 28 | GPIO_88  |  |  |
| <b>EHRPWM0B</b> | 29              | 30 | GPIO_122   |  | GPIO_87  | 29 | 30 | GPIO_89  |  |  |
| EHRPWM0A        | 31              | 32 | VDD_ADC    |  | GPIO_10  | 31 | 32 | GPIO_11  |  |  |
| AIN4            | 33              | 34 | GNDA_ADC   |  | GPIO_9   | 33 | 34 | EHRPWM1B |  |  |
| AIN6            | 35              | 36 | AIN5       |  | GPIO_8   | 35 | 36 | EHRPWM1A |  |  |
| AIN2            | 37              | 38 | AIN3       |  | GPIO_78  | 37 | 38 | GPIO_79  |  |  |
| AIN0            | 39              | 40 | AIN1       |  | GPIO_76  | 39 | 40 | GPIO_77  |  |  |
| GPIO_20         | 41              | 42 | GPIO_7     |  | GPIO_74  | 41 | 42 | GPIO_75  |  |  |
| DGND            | 43              | 44 | DGND       |  | GPIO_72  | 43 | 44 | GPIO_73  |  |  |
| DGND            | 45              | 46 | DGND       |  | EHRPWM2A | 45 | 46 | EHRPWM2B |  |  |

## 模拟输入

!!!Note 请确保在任何模拟引脚加的输入电压不高于1.8V。板卡上只有一个8通道的 12-bit 数模转化器,其中7个 通道引出到接口。

| Analog Inputs |    |    |            |         |    |    |         |
|---------------|----|----|------------|---------|----|----|---------|
|               | P  | 9  |            |         | P  | 8  |         |
| DGND          | 1  | 2  | DGND       | DGND    | 1  | 2  | DGND    |
| VDD_3_3       | 3  | 4  | VDD_3V3    | GPIO_38 | 3  | 4  | GPIO_39 |
| VDD_5V        | 5  | 6  | VDD_5V     | GPIO_34 | 5  | 6  | GPIO_35 |
| SYS_5V        | 7  | 8  | SYS_5V     | GPIO_66 | 7  | 8  | GPIO_67 |
| PWR_BUT       | 9  | 10 | SYS_RESETN | GPIO_69 | 9  | 10 | GPIO_68 |
| GPIO_30       | 11 | 12 | GPIO_60    | GPIO_45 | 11 | 12 | GPIO_44 |
| GPIO_31       | 13 | 14 | GPIO_50    | GPIO_23 | 13 | 14 | GPIO_26 |
| GPIO_48       | 15 | 16 | GPIO_51    | GPIO_47 | 15 | 16 | GPIO_46 |
| GPIO_5        | 17 | 18 | GPIO_4     | GPIO_27 | 17 | 18 | GPIO_65 |
| I2C2_CAL      | 19 | 20 | I2C2_SDA   | GPIO_22 | 19 | 20 | GPIO_63 |
| GPIO_3        | 21 | 22 | GPIO_2     | GPIO_62 | 21 | 22 | GPIO_37 |
| GPIO_49       | 23 | 24 | GPIO_15    | GPIO_36 | 23 | 24 | GPIO_33 |
| GPIO_117      | 25 | 26 | GPIO_14    | GPIO_32 | 25 | 26 | GPIO_61 |
| GPIO_115      | 27 | 28 | GPIO_123   | GPIO_86 | 27 | 28 | GPIO_88 |
| GPIO_121      | 29 | 30 | GPIO_122   | GPIO_87 | 29 | 30 | GPIO_89 |
| GPIO_120      | 31 | 32 | VDD_ADC    | GPIO_10 | 31 | 32 | GPIO_11 |
| AIN4          | 33 | 34 | GNDA_ADC   | GPIO_9  | 33 | 34 | GPIO_81 |
| AIN6          | 35 | 36 | AIN5       | GPIO_8  | 35 | 36 | GPIO_80 |
| AIN2          | 37 | 38 | AIN3       | GPIO_78 | 37 | 38 | GPIO_79 |
| AIN0          | 39 | 40 | AIN1       | GPIO_76 | 39 | 40 | GPIO_77 |
| GPIO_20       | 41 | 42 | GPIO_7     | GPIO_74 | 41 | 42 | GPIO_75 |
| DGND          | 43 | 44 | DGND       | GPIO_72 | 43 | 44 | GPIO_73 |
| DGND          | 45 | 46 | DGND       | GPIO_70 | 45 | 46 | GPIO_71 |

## UART

!!!Note 有一个专用的连接头用于连接UARTO脚并且连接到debug线缆。5个附加的串行口也连接到了扩展接口。

| UART       |    |    |            |             |    |    |            |
|------------|----|----|------------|-------------|----|----|------------|
|            | Р  | 9  |            |             | P  | 8  |            |
| DGND       | 1  | 2  | DGND       | DGND        | 1  | 2  | DGND       |
| VDD_3_3    | 3  | 4  | VDD_3V3    | GPIO_38     | 3  | 4  | GPIO_39    |
| VDD_5V     | 5  | 6  | VDD_5V     | GPIO_34     | 5  | 6  | GPIO_35    |
| SYS_5V     | 7  | 8  | SYS_5V     | GPIO_66     | 7  | 8  | GPIO_67    |
| PWR_BUT    | 9  | 10 | SYS_RESETN | GPIO_69     | 9  | 10 | GPIO_68    |
| UART4_RXD  | 11 | 12 | GPIO_60    | GPIO_45     | 11 | 12 | GPIO_44    |
| UART4_TXD  | 13 | 14 | GPIO_50    | GPIO_23     | 13 | 14 | GPIO_26    |
| GPIO_48    | 15 | 16 | GPIO_51    | GPIO_47     | 15 | 16 | GPIO_46    |
| GPIO_5     | 17 | 18 | GPIO_4     | GPIO_27     | 17 | 18 | GPIO_65    |
| UART1_RTSN | 19 | 20 | UART1_CTSN | GPIO_22     | 19 | 20 | GPIO_63    |
| UART2_TXD  | 21 | 22 | UART2_RXD  | GPIO_62     | 21 | 22 | GPIO_37    |
| GPIO_49    | 23 | 24 | UART1_TXD  | GPIO_36     | 23 | 24 | GPIO_33    |
| GPIO_117   | 25 | 26 | UART1_RXD  | GPIO_32     | 25 | 26 | GPIO_61    |
| GPIO_115   | 27 | 28 | GPIO_123   | GPIO_86     | 27 | 28 | GPIO_88    |
| GPIO_121   | 29 | 30 | GPIO_122   | GPIO_87     | 29 | 30 | GPIO_89    |
| GPIO_120   | 31 | 32 | VDD_ADC    | UART5_CTSN+ | 31 | 32 | UART5_RTSN |
| AIN4       | 33 | 34 | GNDA_ADC   | UART4_RTSN  | 33 | 34 | UART3_RTSN |
| AIN6       | 35 | 36 | AIN5       | UART_4_CTSN | 35 | 36 | UART3_CTSN |
| AIN2       | 37 | 38 | AIN3       | UART5_TXD+  | 37 | 38 | UART5_RXD+ |
| AIN0       | 39 | 40 | AIN1       | GPIO_76     | 39 | 40 | GPIO_77    |
| GPIO_20    | 41 | 42 | GPIO_7     | GPIO_74     | 41 | 42 | GPIO_75    |
| DGND       | 43 | 44 | DGND       | GPIO_72     | 43 | 44 | GPIO_73    |
| DGND       | 45 | 46 | DGND       | GPIO_70     | 45 | 46 | GPIO_71    |

### 12C

!!!Note 第一个I2C总线用于读取Cape附加板上的EEPROMS,为了不会影响该功能该总线不能用于其他数字I/O 操作,,但您仍然可以使用它在可用地址中添加其他I2C设备。第二个I2C总线可供您自由配置和使用。

| 12C      |    |    |            |         |    |    |         |
|----------|----|----|------------|---------|----|----|---------|
|          | P  | 9  |            |         | P  | 8  |         |
| DGND     | 1  | 2  | DGND       | DGND    | 1  | 2  | DGND    |
| VDD_3_3  | 3  | 4  | VDD_3V3    | GPIO_38 | 3  | 4  | GPIO_39 |
| VDD_5V   | 5  | 6  | VDD_5V     | GPIO_34 | 5  | 6  | GPIO_35 |
| SYS_5V   | 7  | 8  | SYS_5V     | GPIO_66 | 7  | 8  | GPIO_67 |
| PWR_BUT  | 9  | 10 | SYS_RESETN | GPIO_69 | 9  | 10 | GPIO_68 |
| GPIO_30  | 11 | 12 | GPIO_60    | GPIO_45 | 11 | 12 | GPIO_44 |
| GPIO_31  | 13 | 14 | GPIO_50    | GPIO_23 | 13 | 14 | GPIO_26 |
| GPIO_48  | 15 | 16 | GPIO_51    | GPIO_47 | 15 | 16 | GPIO_46 |
| I2C1_SCL | 17 | 18 | I2C1_SDA   | GPIO_27 | 17 | 18 | GPIO_65 |
| I2C2_SCL | 19 | 20 | I2C2_SDA   | GPIO_22 | 19 | 20 | GPIO_63 |
| I2C2_SCL | 21 | 22 | I2C2_SDA   | GPIO_62 | 21 | 22 | GPIO_37 |
| GPIO_49  | 23 | 24 | I2C1_SCL   | GPIO_36 | 23 | 24 | GPIO_33 |
| GPIO_117 | 25 | 26 | I2C1_SDA   | GPIO_32 | 25 | 26 | GPIO_61 |
| GPIO_115 | 27 | 28 | GPIO_123   | GPIO_86 | 27 | 28 | GPIO_88 |
| GPIO_121 | 29 | 30 | GPIO_122   | GPIO_87 | 29 | 30 | GPIO_89 |
| GPIO_120 | 31 | 32 | VDD_ADC    | GPIO_10 | 31 | 32 | GPIO_11 |
| AIN4     | 33 | 34 | GNDA_ADC   | GPIO_9  | 33 | 34 | GPIO_81 |
| AIN6     | 35 | 36 | AIN5       | GPIO_8  | 35 | 36 | GPIO_80 |
| AIN2     | 37 | 38 | AIN3       | GPIO_78 | 37 | 38 | GPIO_79 |
| AIN0     | 39 | 40 | AIN1       | GPIO_76 | 39 | 40 | GPIO_77 |
| GPIO_20  | 41 | 42 | GPIO_7     | GPIO_74 | 41 | 42 | GPIO_75 |
| DGND     | 43 | 44 | DGND       | GPIO_72 | 43 | 44 | GPIO_73 |
| DGND     | 45 | 46 | DGND       | GPIO_70 | 45 | 46 | GPIO_71 |

### SPI

!!!Note 若是需要快速传输数据,您可以考虑使用SPI接口。

| SPI       |    |    |            |         |    |    |         |
|-----------|----|----|------------|---------|----|----|---------|
|           | P  | 9  |            |         | P  | 8  |         |
| DGND      | 1  | 2  | DGND       | DGND    | 1  | 2  | DGND    |
| VDD_3_3   | 3  | 4  | VDD_3V3    | GPIO_38 | 3  | 4  | GPIO_39 |
| VDD_5V    | 5  | 6  | VDD_5V     | GPIO_34 | 5  | 6  | GPIO_35 |
| SYS_5V    | 7  | 8  | SYS_5V     | GPIO_66 | 7  | 8  | GPIO_67 |
| PWR_BUT   | 9  | 10 | SYS_RESETN | GPIO_69 | 9  | 10 | GPIO_68 |
| GPIO_30   | 11 | 12 | GPIO_60    | GPIO_45 | 11 | 12 | GPIO_44 |
| GPIO_31   | 13 | 14 | GPIO_50    | GPIO_23 | 13 | 14 | GPIO_26 |
| GPIO_48   | 15 | 16 | GPIO_51    | GPIO_47 | 15 | 16 | GPIO_46 |
| SPI0_CS0  | 17 | 18 | SPI0_D1    | GPIO_27 | 17 | 18 | GPIO_65 |
| SPI1_CS1  | 19 | 20 | SPI1_CS0   | GPIO_22 | 19 | 20 | GPIO_63 |
| SPI0_D0   | 21 | 22 | SPI0_SCLK  | GPIO_62 | 21 | 22 | GPIO_37 |
| GPIO_49   | 23 | 24 | GPIO_15    | GPIO_36 | 23 | 24 | GPIO_33 |
| GPIO_117  | 25 | 26 | GPIO_14    | GPIO_32 | 25 | 26 | GPIO_61 |
| GPIO_115  | 27 | 28 | SPI1_CS0   | GPIO_86 | 27 | 28 | GPIO_88 |
| SPI1_D0   | 29 | 30 | SPI1_D1    | GPIO_87 | 29 | 30 | GPIO_89 |
| SPI1_SCLK | 31 | 32 | VDD_ADC    | GPIO_10 | 31 | 32 | GPIO_11 |
| AIN4      | 33 | 34 | GNDA_ADC   | GPIO_9  | 33 | 34 | GPIO_81 |
| AIN6      | 35 | 36 | AIN5       | GPIO_8  | 35 | 36 | GPIO_80 |
| AIN2      | 37 | 38 | AIN3       | GPIO_78 | 37 | 38 | GPIO_79 |
| AIN0      | 39 | 40 | AIN1       | GPIO_76 | 39 | 40 | GPIO_77 |
| GPIO_20   | 41 | 42 | SPI1_CS1   | GPIO_74 | 41 | 42 | GPIO_75 |
| DGND      | 43 | 44 | DGND       | GPIO_72 | 43 | 44 | GPIO_73 |
| DOND      | 45 | 46 | DOND       | CDIO 70 | 45 | 46 | GDIO 71 |

# 入门指南

!!!Note 此章节是基于Windows 10 系统,其他操作系统的指南与此类似。

### 步骤1.通过 USB 接口连接 BBG

使用我们提供的Micro-USB电缆将您的BBG接入电脑。这将同时为电路板供电并提供开发接口。BBG将从板载 2GB或4GB eMMC启动Linux。

BBG将作为闪存驱动器运行,为您提供文档和驱动程序的本地副本。请注意,此接口可能不用于使用新映像重新配置microSD卡,但可用于使用uEnv.txt文件更新引导参数。

您将看到PWR LED稳定点亮。在10秒钟内,您应该看到另一个LED以其默认配置闪烁。

- D2 在 boot 中配置为心跳闪烁
- D3 在 boot 中配置为读写SD卡数据时亮起
- D4 在 boot 中配置为当 CPU 活动时亮起
- D5 在 boot 中配置为当eMMC 读写时亮起

### 步骤2.安装驱动

为您的操作系统安装驱动程序,让您的Beaglebone可以通过USB访问网络。其他驱动程序可让您访问的主板。

操作系统 USB 驱动 备注

| 操作系统                 | USB 驱动                | 备注                                 |
|----------------------|-----------------------|------------------------------------|
| Windows (64-<br>bit) | 64-bit installer      |                                    |
| Windows (32-<br>bit) | 32-bit installer      |                                    |
| Mac OS X             | Network and<br>Serial | 注意Network和Serial是两个不同的驱动,您都需要安装    |
| Linux                | mkudevrule.sh         | 驱动程序安装不是必需的,但是您可能会发现几个udev规则很有帮助。. |

!!!Note 对于Windows系统,请注意以下几点:

\* Windows 驱动认证警告可能会弹出两到三次,点击 "忽略", "安装" 或者 "运行"

\* 点击下面链接查看您需要安装64位或者32位 [点击这里]

(https://support.microsoft.com/kb/827218)

\* 在非最新版本的Windows系统下,您在安装过程中可能会遇到错误 (0xc000007b)。在这种情况 下,请点击 [安装](https://www.microsoft.com/en-us/download/confirmation.aspx? id=13523) 再重试一次。 \* 您可能需要重启电脑。

- \* 该驱动在Windows 10 下测试通过。

!!!Note Additional FTDI USB to serial/JTAG information and drivers are available from https://www.ftdichip.com/Drivers/VCP.htm.

!!!Note Additional USB to virtual Ethernet information and drivers are available from https://www.linuxusb.org/gadget/ and https://joshuawise.com/horndis.

### 步骤3. 使用浏览器浏览您的 Beagle

使用Chrome或Firefox(Internet Explorer将不起作用),浏览到您的电路板上运行的Web服务器。 它将加载一 个演示文稿,向您显示电路板的功能。使用键盘上的箭头键浏览演示文稿。使用Chrome或Firefox (Internet Explorer将不起作用),浏览到您的电路板上运行的Web服务器。 它将加载一个演示文稿,向您展示电路板的 功能。使用键盘上的箭头键导航演示文稿。

点击 http://192.168.7.2 来加载您的 BBG. 较旧的软件映像要求您使用BEAGLE\_BONE驱动器启动网络。 使用最 新的软件映像,不再需要该步骤。

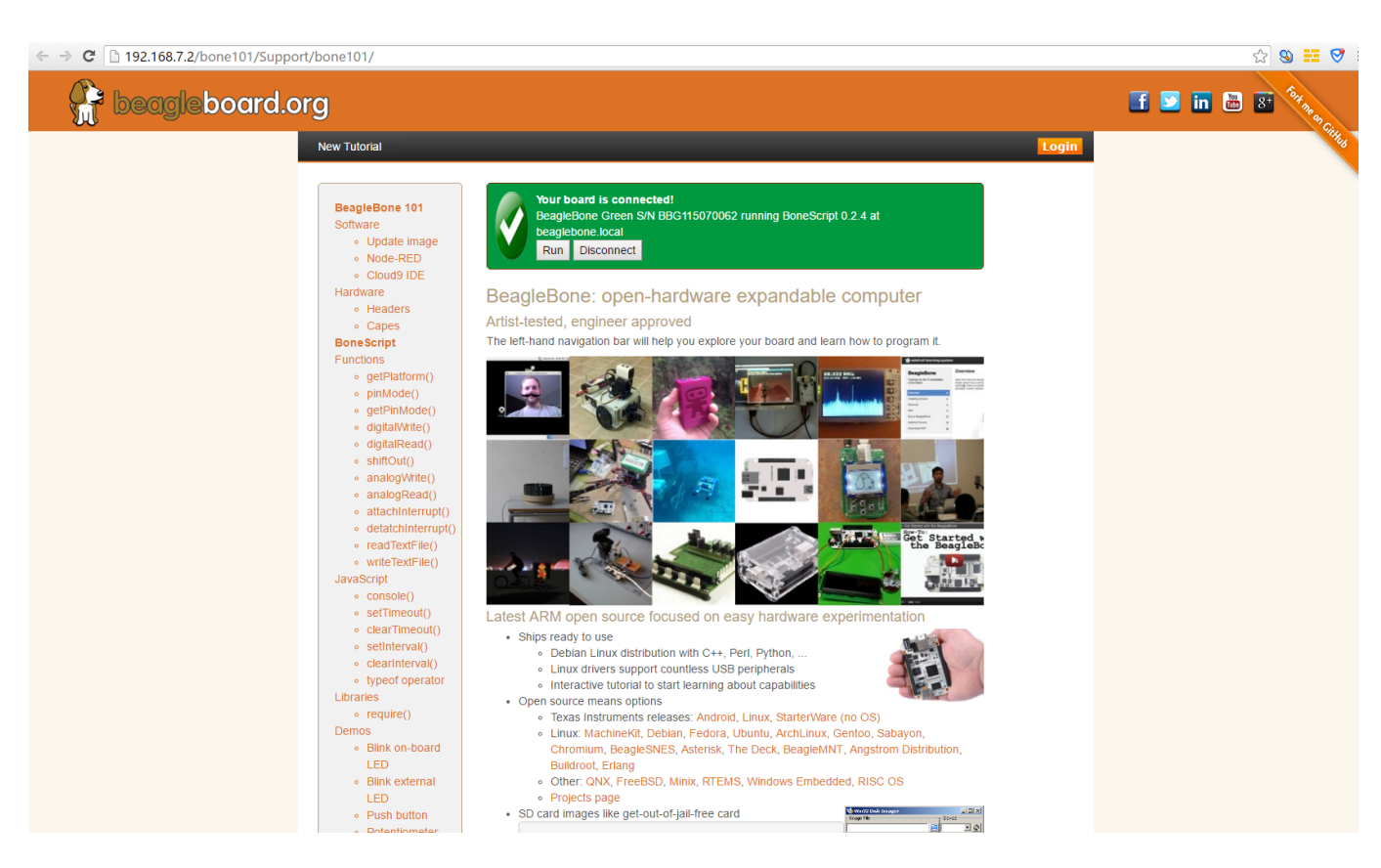

### 步骤4. Cloud9 IDE

要开始编辑您的主板上的程序,可以单击下面链接来开启 Cloud9 IDE

## Open Cloud9 IDE of BBG

## 更新到最新的软件

您需要将主板更新到最新的软件以保持更好的性能,这里我们将向您展示如何逐步实现。

#### 步骤1.下载最新的固件

首先,您必须在这里下载合适的固件。

Download the latest image of BBG

!!!Note 由于软件大小,此下载可能需要约30分钟或更长时间。

您下载的文件将有一个\*\*img.xz \*\*扩展名。这是用于SD卡烧录的固件。

#### 步骤2. 安装SD卡烧录程序

下载并且安装 Image Writer for Windows. 请确保您下载的是对应自己系统的版本。

### 步骤3. 将您的固件写入SD卡

首先需要通过一个SD适配器将microSD卡连接到电脑。 然后使用软件Image Write for Windows将解压缩的固件 写入SD卡。

| 👒 Win32 Disk I    | lmager         |              |               | $\Box$ $\times$ |
|-------------------|----------------|--------------|---------------|-----------------|
| Image File        |                |              |               | Device          |
| mg/bone-debi an-8 | . 4-lxqt-4gb-a | rmhf-2016-05 | -13-4gb.img 🚺 | 🔁 [K:\]         |
| - I mare not      |                |              |               |                 |
| Progress          |                |              |               |                 |
| Progress          |                |              |               |                 |

点击 Write 按钮,然后写入程序将开启。

|                                           | 5                        |                      |                      |            |
|-------------------------------------------|--------------------------|----------------------|----------------------|------------|
| Image File                                |                          |                      |                      | Device     |
| mg/bone-debian-6                          | 8.4—lxqt—4gb—s           | urmhf-2016-05        | -13-4gb.img [        | 🔁 [K:\] 🦷  |
| Copy 🗹 MD5 Ha                             | ash: 18020£908           | 321733dd8b37         | 20b3642£521          |            |
| Copy 🗹 MD5 Ha                             | ash: 18020f908           | 321733dd8b37         | 20b3642£521          | 2%         |
| Copy MD5 Ha                               | ash: 18020f908           | 321733dd8b37         | 20b3642f521          | 2%         |
| Copy MD5 Ha<br>Progress<br>Version: 0.9.5 | ash: 18020f908<br>Cancel | 321733dd8b37<br>Read | 20b3642f521<br>Write | 2%<br>Exit |

!!!Note \* 您可能会看到有关损坏SD卡的警告,请您放心选择接受。 \* 此时您不应将 BeagleBone 链接到电脑。
\* 整个过程大概会持续10分钟。

### 步骤4.从SD卡启动您的系统

关闭电源,插入SD卡,然后打开电源,系统就将从SD卡启动。

### !!!Note

• 如果您不需要将固件写入您的板载eMMC,则无需阅读本章最后一章。否则请继续。

如果您希望将固件写入您的板载eMMC,则需要加载进板卡并修改文件。

### 在 /boot/uEnv.txt 中找到:

```
##enable BBB: eMMC Flasher:
#cmdline=init=/opt/scripts/tools/eMMC/init-eMMC-flasher-v3.sh
```

修改为:

```
##enable BBB: eMMC Flasher:
cmdline=init=/opt/scripts/tools/eMMC/init-eMMC-flasher-v3.sh
```

### 然后您将看到4个LED灯会如下图闪烁。

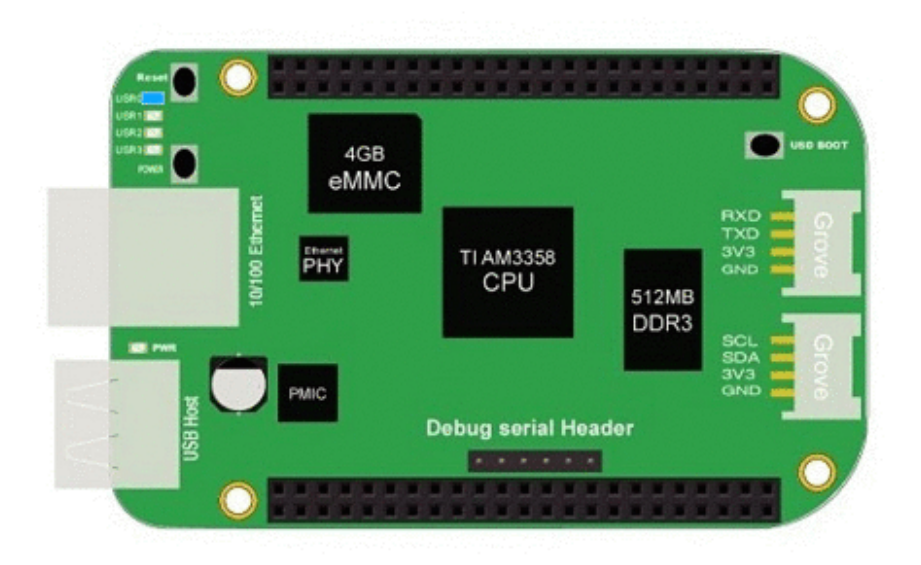

### !!!Note

• 如果没有看到上图所示的的灯迹,请按RESET按钮重置电路板。

当闪烁完成时,所有4个用户指示灯 LED将关闭。最新的Debian系统在完成固件加载后自动关闭电路板。这个 过程最多可能会持续\*\* 10分钟\*\*。关闭电源,取出SD卡,再次接通电源即可完成。

## Grove for BBG

Grove 是一个模块,是一个具有标准协议的连接器系统。Grove采用积木式组装电子技术。与基于跳线或焊接的系统相比,具有连接方便、结构简单、易于上手、可快速入门学习等诸多优点。

下表罗列了适用于 BBG 的Grove 模块.

| SKU       | 名称                                          | 接口     | 购买链接 |
|-----------|---------------------------------------------|--------|------|
| 101020054 | Grove - 3-Axis Digital Accelerometer(+16g)  | I2C    | 购买链接 |
| 101020071 | Grove - 3-Axis Digital Accelerometer(+400g) | I2C    | 购买链接 |
| 101020034 | Grove - 3-Axis Digital Compass              | I2C    | 购买链接 |
| 101020050 | Grove - 3-Axis Digital Gyro                 | Analog | 购买链接 |
| 101020081 | Grove - 6-Axis Accelerometer&Compass v2.0   | I2C    | 购买链接 |
| 101020072 | Grove - Barometer Sensor(BMP180)            | 12C    | 购买链接 |
| 104030010 | Grove - Blue LED                            | I/O    | 购买链接 |

| SKU       | 名称                                               | 接口     | 购买链接 |
|-----------|--------------------------------------------------|--------|------|
| 101020003 | Grove - Button                                   | I/O    | 购买链接 |
| 111020000 | Grove - Button(P)                                | I/O    | 购买链接 |
| 107020000 | Grove - Buzzer                                   | I/O    | 购买链接 |
| 104030006 | Grove - Chainable RGB LED                        | I2C    | 购买链接 |
| 101020030 | Grove - Digital Light Sensor                     | I2C    | 购买链接 |
| 103020024 | Grove - Finger-clip Heart Rate Sensor            | I2C    | 购买链接 |
| 101020082 | Grove - Finger-clip Heart Rate Sensor with shell | I2C    | 购买链接 |
| 113020003 | Grove - GPS                                      | UART   | 购买链接 |
| 104030007 | Grove - Green LED                                | I/O    | 购买链接 |
| 103020013 | Grove - I2C ADC                                  | I2C    | 购买链接 |
| 103020006 | Grove - I2C Hub                                  | I2C    | 购买链接 |
| 101020079 | Grove - IMU 10DOF                                | I2C    | 购买链接 |
| 101020080 | Grove - IMU 9DOF v2.0                            | I2C    | 购买链接 |
| 101020040 | Grove - IR Distance Interrupter                  | I/O    | 购买链接 |
| 104030011 | Grove - OLED Display 0.96''                      | I2C    | 购买链接 |
| 104030008 | Grove - OLED Display 1.12"                       | I2C    | 购买链接 |
| 104030005 | Grove - Red LED                                  | I/O    | 购买链接 |
| 103020005 | Grove - Relay                                    | I/O    | 购买链接 |
| 316010005 | Grove - Servo                                    | I/O    | 购买链接 |
| 101020023 | Grove - Sound Sensor                             | Analog | 购买链接 |
| 101020004 | Grove - Switch(P)                                | I/O    | 购买链接 |
| 101020015 | Grove - Temperature Sensor                       | Analog | 购买链接 |
| 101020019 | Grove - Temperature&Humidity Sensor Pro          | Analog | 购买链接 |

7/16/2019

# Cape for BBG

在您开始自己的项目时,可能需要一些扩展板。 BBG 已经有许多扩展板,包括液晶显示器,电机驱动器以及 HDMI扩展等。以下是其中的一些推荐。

| Grove Cape | Motor Bridge Cape | HDMI Cape |
|------------|-------------------|-----------|
|            |                   |           |

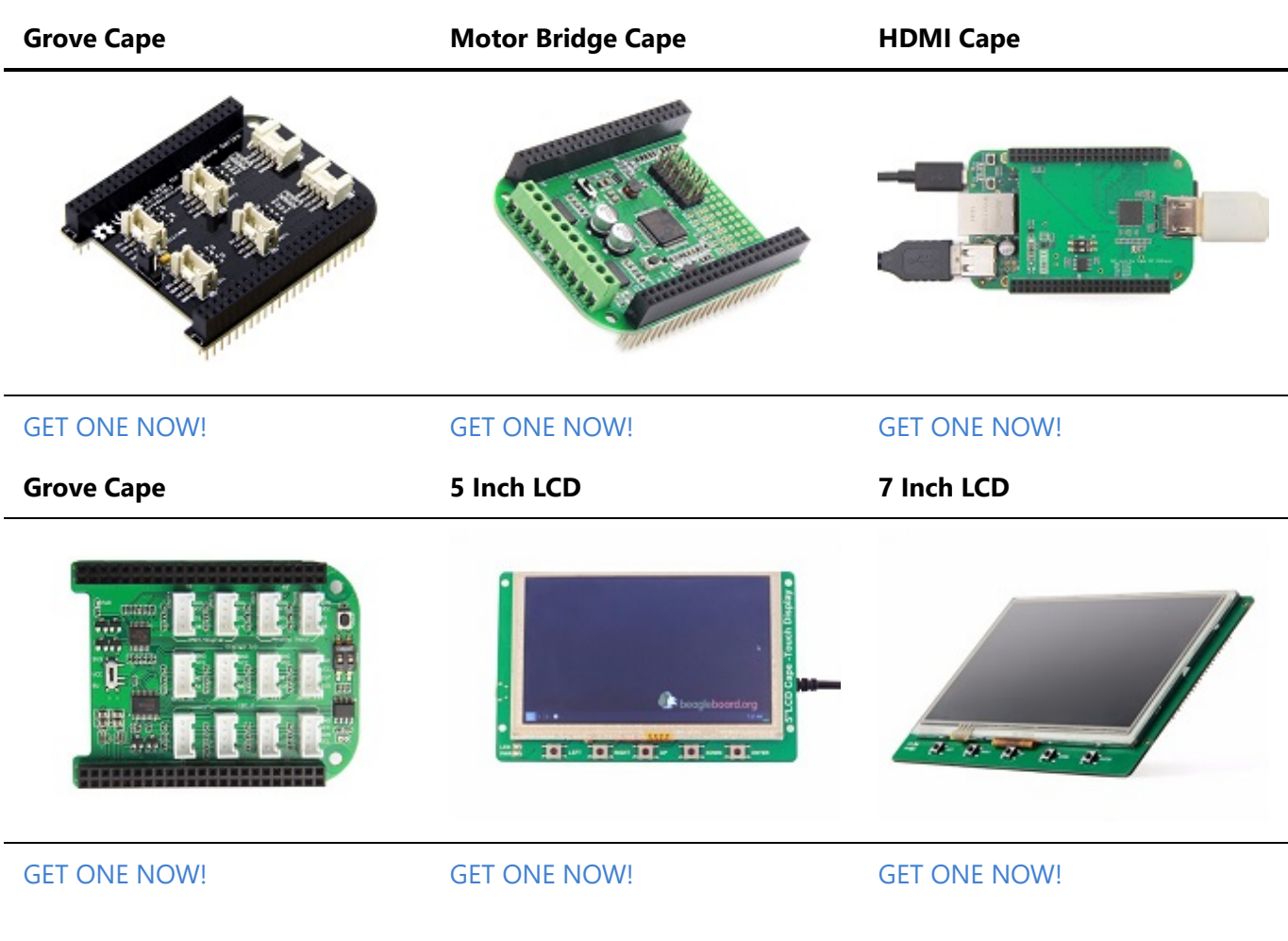

- FAQ
  - 1. BBG 1 和 BBG 2 有何不同?

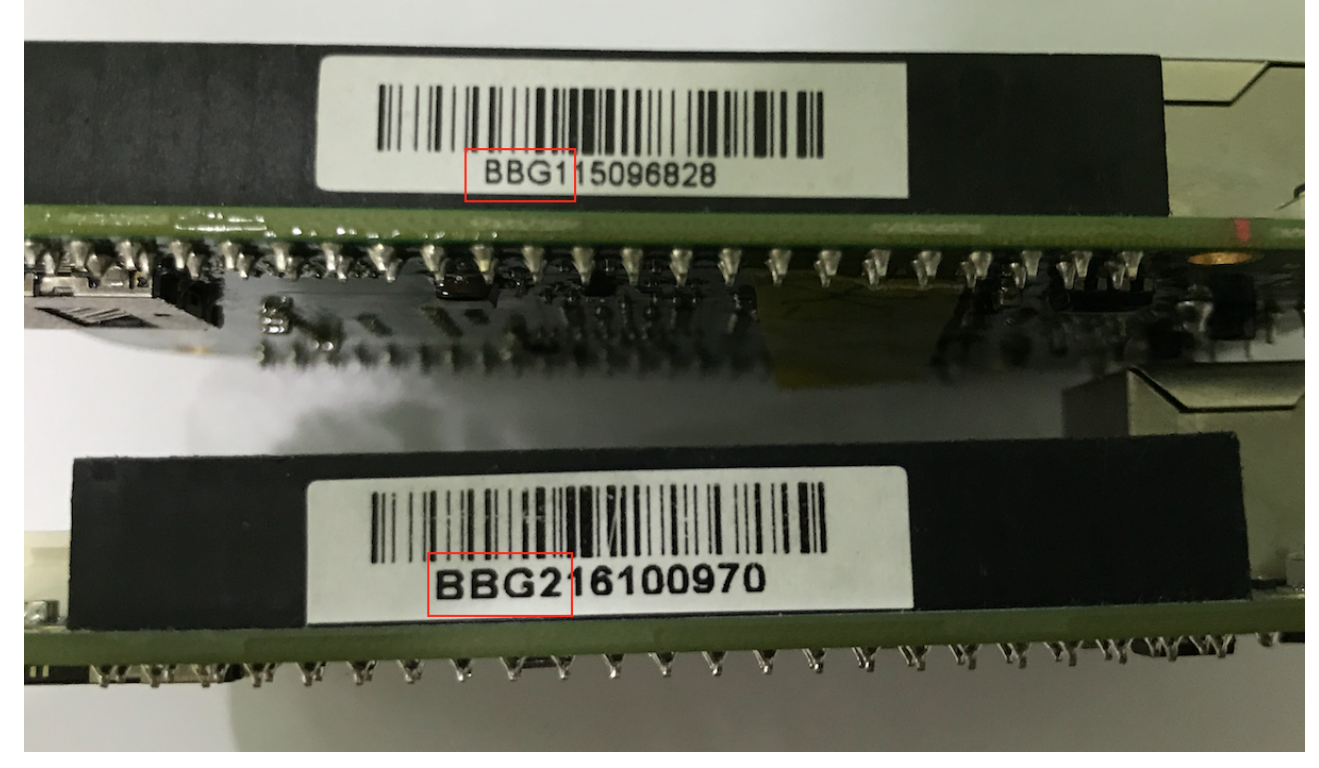

我们在2016年更新了Beaglebone Green的eMMC。因此,以前的BBG1固件在BBG2上无法使用,但新的 固件在BBG1和BBG2可以正常使用。

## 参考

有很多参考资料可以帮助您获得有关 BBG 的更多信息。

- BeagleBoard Main Page
- BeagleBone Green info at BeagleBoard page
- BeagleBoard Getting Started
- Troubleshooting
- Hardware documentation
- Projects of BeagleBoard
- CE certification of BBG
- FCC certification of BBG

# 资料下载

- BEAGLEBONE\_GREEN SRM(v1a)(pdf)
- BEAGLEBONE\_GREEN Schematic(pdf)
- BEAGLEBONE\_GREEN Schematic(OrCAD)
- BEAGLEBONE\_GREEN PCB(OrCAD)